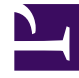

# **GENESYS**

This PDF is generated from authoritative online content, and is provided for convenience only. This PDF cannot be used for legal purposes. For authoritative understanding of what is and is not supported, always use the online content. To copy code samples, always use the online content.

## Composer Help

Outil de lien

# Outil de lien

La figure ci-dessous montre les exemples de l'aide des outils de lien :

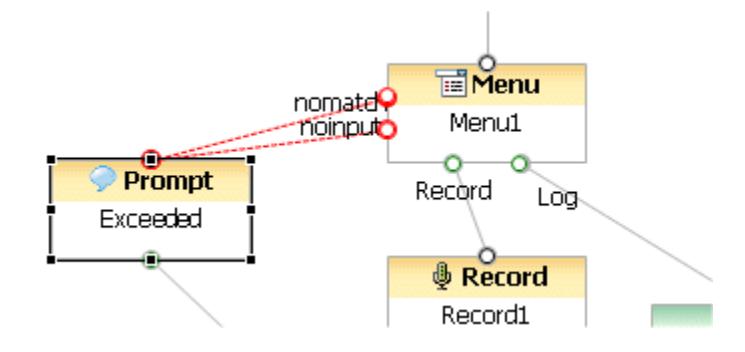

Dans l'exemple ci-dessus, les liens rouges (va dans le bloc de Menu pour les Résultat de l'invite bloc) de se pour connecter à l'aide de l'outil de Exception Link le deux blocs. Les liens alors en noir (allant du bloc de Menu à l'enregistrement bloc et le lien de journal) résultent en utilisant l'outil Outlink.

## Lien outils détails

Le tableau ci-dessous contient des informations détaillées sur les outils utilisés pour connexion blocs.

### 🛶 OutLink

Utilisez l'outil Outlink pour connecter blocs en sélectionnant l'outil et glisser dans le bloc source à un bloc cible. Vous pouvez également connecter blocs sans à l'aide de l'outil Outlink. Il suffit de démarrer l'opération glisser d'outport du bloc de source et CTRL dans le bloc cible. Dans les deux cas, le lien peut être supprimé par-dessus le bloc cible ou vers le port de connexion du bloc cible.

### 

Utilisez l'outil de lien de Exception pour le traitement d'exception. Lorsque vous définissez des exceptions pour un bloc dans la boîte de dialogue qui s'ouvre dans l'onglet Propriétés, il crée le même nombre de ports d'exception dans le bloc. Utiliser pour tracer les connexions à partir d'un port d'exception à un autre bloc.